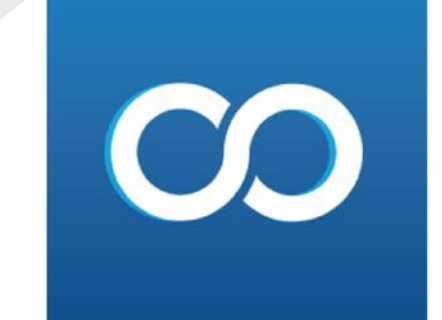

## Çek ve Senet

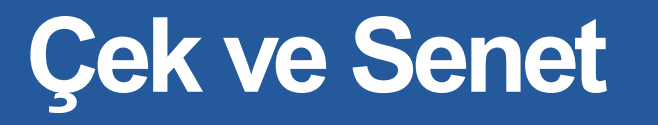

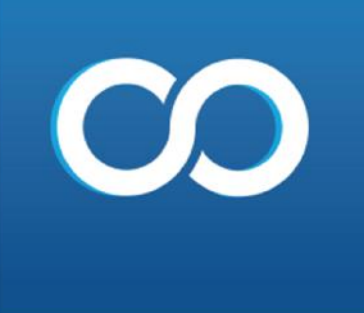

Müşteri senet kayıt; Panelin üst kısmında yer alan çek ve senet, müsteri senet ve senet kayıt sekmelerine tıklanır.

| Çek | ve Senet 🛛 Üretir | n | Pers | onel   | Perakende Satı   | ş Muhasebe |
|-----|-------------------|---|------|--------|------------------|------------|
|     | Müşteri Çek       | F |      |        |                  |            |
|     | Müşteri Senet     | × |      | Senet  | Kayıt            |            |
|     | Firma Çek         | Þ |      | Cari C | Ciro Kayıt       |            |
|     | Firma Senet       | Þ |      | Banka  | a Ciro Kayıt     |            |
|     | Raporlar          | ۲ |      | Kasad  | lan Tahsilat     |            |
|     |                   |   |      | Banka  | adan Tahsilat    |            |
|     |                   |   |      | Senet  | lade             |            |
|     |                   |   |      | Carid  | en Portföye İadı | e          |
|     |                   |   |      | Banka  | adan Portföye İa | ide 🛛      |
|     |                   |   |      | Banka  | adaki Seneti Pro | testo Et   |
|     |                   |   |      | Senet  | i Protesto Et    |            |
|     |                   |   |      | Şubec  | den Senet Trans  | feri       |
|     |                   |   |      | Devir  | Senet Kayıt      |            |

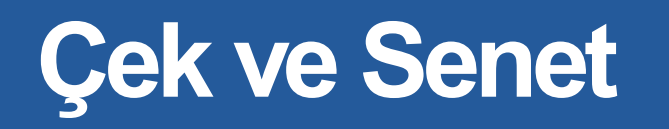

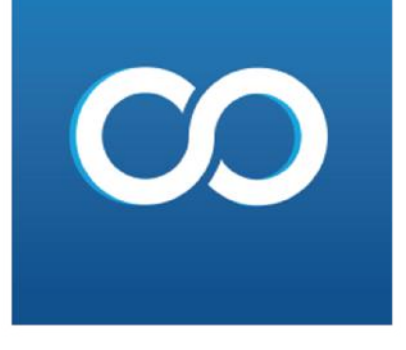

| Dosya    | İşleml   | er Stok  | ve Hizme    | t Cari       | Fatura    | Kasa     | Banka                | Dekont     | Çek ve S      | enet Ür    | etim P    | ersonel | Peraken               | de Satış   | Muhasebe      | E-İşlemler      | Servisler  | Sanal Pazar İşlemleri | Yöneti |
|----------|----------|----------|-------------|--------------|-----------|----------|----------------------|------------|---------------|------------|-----------|---------|-----------------------|------------|---------------|-----------------|------------|-----------------------|--------|
| →        | Hızlı M  | lenü M   | üşteri Sene | et Kayıt 🛛 🕻 | 3         |          |                      |            |               |            |           |         |                       |            |               |                 |            |                       |        |
|          | Bordro   | No 2     |             |              |           |          | Eski Bo              | rdro Seç   | Yer           | ni Bordro  |           |         |                       | Tarih      | 21.8.2020     | -               | ]          |                       |        |
|          | Cari Ko  | du 01    |             |              | Seç Bi    | lgi FI 1 | EST                  |            |               |            |           |         |                       |            |               |                 |            |                       |        |
|          | Alt Hes  | ap NOF   | RMAL        |              |           | -        |                      |            |               |            |           |         |                       | Para Birim | i TL          |                 |            | <b>T</b>              |        |
| *        | Açıklam  | a        |             |              | `         |          | •                    |            |               |            |           |         |                       | Kur        |               | 1 Kur Gir       | ]          |                       |        |
|          | İşlem Ti | pi Norr  | mal         | -            | -         |          |                      |            |               |            |           |         |                       |            |               |                 |            |                       |        |
| ß        | Borç     |          | Ala         | icak         | E         | Bakiye   |                      | Ortalam    | na Vade       | Ortalan    | na Vade T | arihi   | Girilen S             | enet Tutar | larının Kapat | tığı Faturaları | n Ortalama | Hesaplanan Valör      |        |
|          | 22       | 2.169,60 | 632 🛛       | 21.453,2     | 2500      | 7        | 16,4132              | 2 Gun      | 0             | )          | 21.08     | .2020   | Odeme                 | /adesi     |               |                 |            |                       |        |
|          |          | Senet Ek | le          | s            | Senet Sil |          | Yeni Sene<br>Basınız | et Eklemek | : İçin ( Ctrl | ve + [Art  | ı]) Tuşun | а       | Senet Siln<br>Basınız | nek İçin ( | Ctrl ve - [Ek | si]) Tuşuna     |            |                       |        |
| <b>f</b> | Sira     | SenetNo  | Asil/Ciro   | Ciro Eden    | 1         | Vade T   | arihi                | Tutar      | Yeri          | Açıklama 🛛 | 1 Açıklam | a 2     |                       |            |               |                 |            |                       |        |
| الار     | I 1      | 2        | Asıl 🔻      | TEST         |           | 21.8     | .2020                | 1.000,00   | 000           |            |           |         |                       |            |               |                 |            |                       |        |
|          |          |          |             |              |           |          |                      |            |               |            |           |         |                       |            |               |                 |            |                       |        |
|          |          |          |             |              |           |          |                      |            | N             |            |           |         |                       |            |               |                 |            |                       |        |

Ekrana gelen sayfadan cari secilir. Alt hesap secilir.Senet no alanına senet no yazılır, tutar alanına senedin tutarı yazılır ,vade alanına vade tarihi yazılır ve kaydet butonuna tıklanır. senet ekle butonundan alt satıra senet ekleyebiliriz. Senet sil butonundan senet silinebilir.

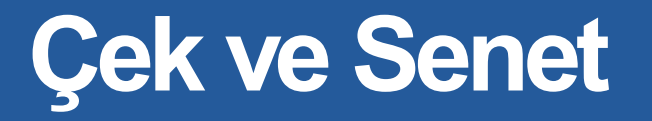

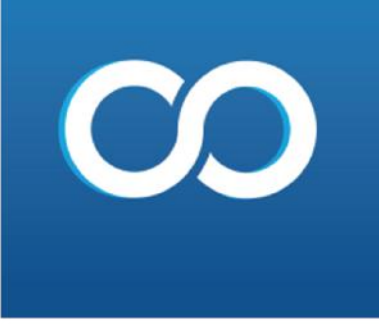

Senet cari ciro kayıt; Panelin üst kısmında yer alan çek ve senet, müsteri senet ve cari ciro kayıt sekmelerine tıklanır.

| Çek ve Senet 🛛 Üreti | m | Personel | Perakende Satış     | Muhaseb |
|----------------------|---|----------|---------------------|---------|
| Müşteri Çek          | ۲ |          |                     |         |
| Müşteri Senet        | • | Sene     | et Kayıt            |         |
| Firma Çek            | ۲ | Cari     | Ciro Kayıt          |         |
| Firma Senet          | × | Banl     | ka Ciro Kayıt       |         |
| Raporlar             | F | Kasa     | idan Tahsilat       |         |
|                      |   | Banl     | kadan Tahsilat      |         |
|                      |   | Sene     | et İade             |         |
|                      |   | Cari     | den Portföye İade   |         |
|                      |   | Banl     | kadan Portföye İade | 2       |
|                      |   | Banl     | kadaki Seneti Prote | sto Et  |
|                      |   | Sene     | eti Protesto Et     |         |
|                      |   | Şube     | eden Senet Transfe  | ri      |

Devir Senet Kayıt

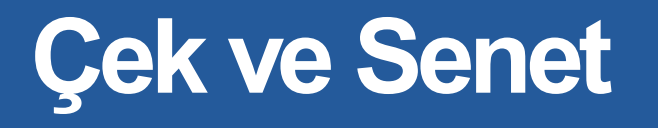

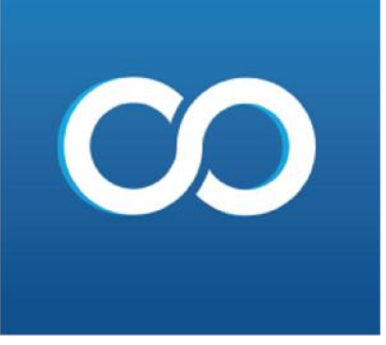

Ekrana gelen sayfada cari ciro alanından cari secilir. Alt hesap ve ciro tarihi seçilir. Senet no alanındann cirolanacak olan senet secilir. ve cirola butonuna basılır.

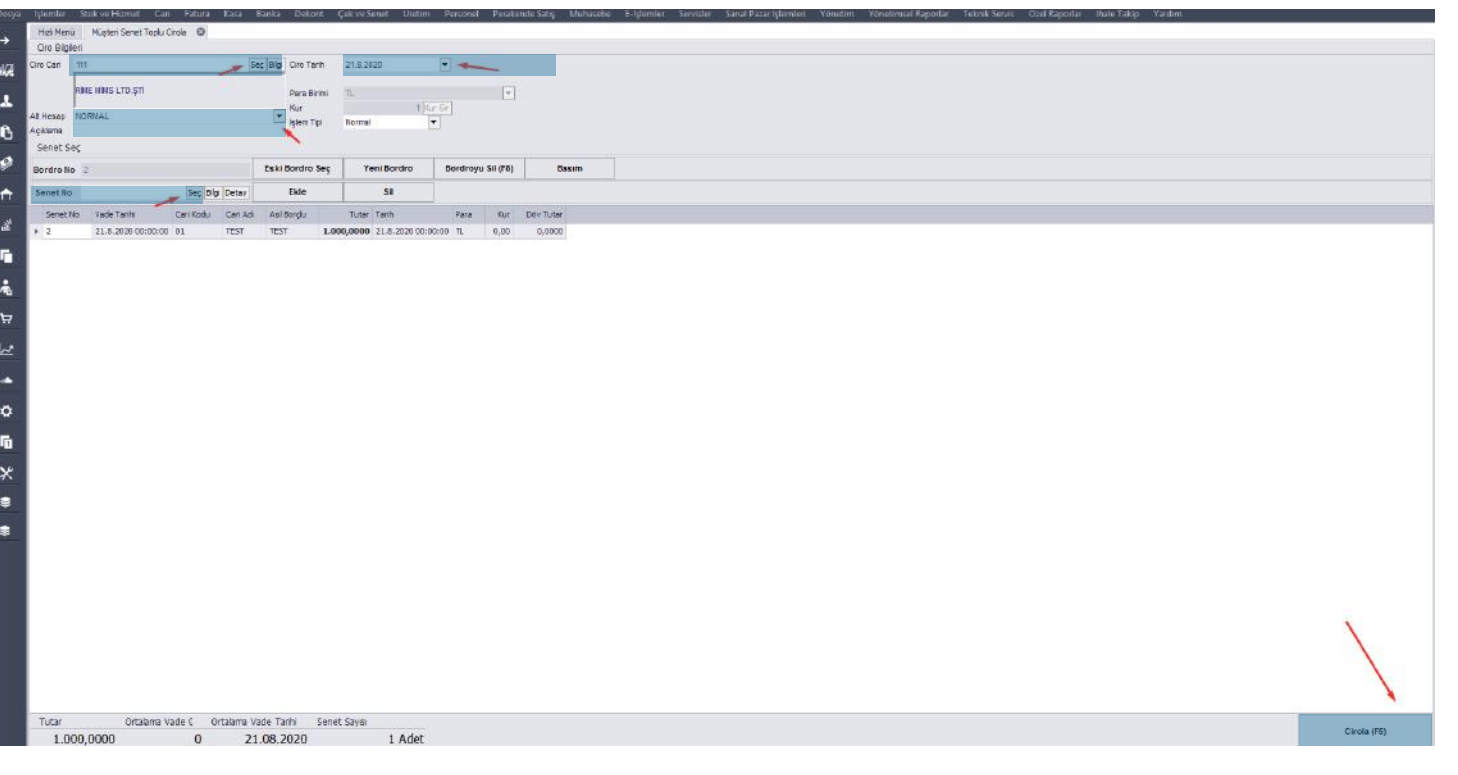

#### Çek ve Senet

# CO

Senet banka ciro kayıt, panelin üst kısmında yer alan çek senet , müşteri senet ve banka ciro kayıt sekmelerine tıklanır.

| Çek v | e Senet 🛛 🛈  | retim | Pers | onel  | Perakende Satış     | Muhasebe |
|-------|--------------|-------|------|-------|---------------------|----------|
|       | Müşteri Çek  | •     |      |       |                     |          |
|       | Müşteri Sene | t 🕨   |      | Sene  | t Kayıt             |          |
|       | Firma Çek    | •     |      | Cari  | Ciro Kayıt          |          |
|       | Firma Senet  | •     |      | Bank  | a Ciro Kayıt        |          |
|       | Raporlar     | •     |      | Kasa  | dan Tahsilat        |          |
|       |              |       |      | Bank  | adan Tahsilat       |          |
|       |              |       |      | Sene  | t İade              |          |
|       |              |       |      | Cario | len Portföye İade   |          |
|       |              |       |      | Bank  | adan Portföye İade  | :        |
|       |              |       |      | Bank  | adaki Seneti Protes | to Et    |
|       |              |       |      | Sene  | ti Protesto Et      |          |
|       |              |       |      | Şube  | den Senet Transfer  | i        |
|       |              |       |      | Devi  | Senet Kayıt         |          |

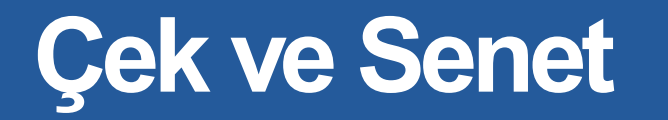

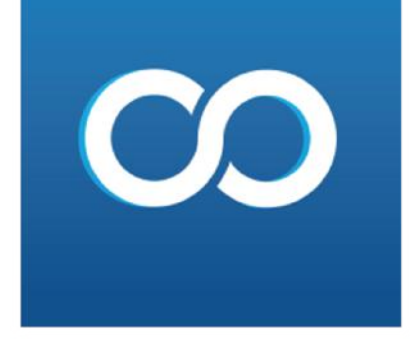

| Dosya    | İşle | emler Sto    | ok ve Hizmet Cari     | Fatura      | Kasa     | Banka   | Dekont    | Çek ve S | enet Üretim      | Personel | Perake    | ende Satış | Muhasebe | E-l |
|----------|------|--------------|-----------------------|-------------|----------|---------|-----------|----------|------------------|----------|-----------|------------|----------|-----|
| →        | Н    | lızlı Menü   | Müşteri Senet Toplu C | Cirola 🔞    |          |         |           |          |                  |          |           |            |          |     |
|          | C    | ro Bilgileri |                       |             |          |         |           |          |                  |          |           |            |          |     |
| a/2      | Ban  | ika Seç AKE  | BANK MERKEZ           |             |          | -       |           |          |                  |          |           |            |          |     |
| 206      | Ciro | Tarih 21.8   | 3.2020                | -           | - X.     | Pa      | ra Birimi | TL       |                  |          | -         |            |          |     |
| •        | Açı  | klama        |                       |             |          | Ku      | ır        | 0        | ,00000000 Kur Gi | r        |           |            |          |     |
| <u> </u> |      |              |                       |             |          | İşle    | em Tipi   | Normal   | -                |          |           |            |          |     |
| A        | Se   | enet Seç     |                       |             |          |         |           |          |                  |          |           |            |          |     |
| <b>u</b> | Bo   | rdro No 3    |                       |             |          | Eski B  | ordro Sec | Ye       | eni Bordro       | Bordrovu | Sil (F8)  | Ba         | sım      |     |
|          | DO   |              |                       |             | L        | Lonio   | oraro ocy |          | bordro           | boraroja | 511 (1 5) |            |          |     |
|          | Se   | enet No      |                       | 📕 Seç Bilgi | Detay    | I       | Ekle      |          | Sil              |          |           |            |          |     |
| <b>≜</b> |      | Senet No     | Vade Tarihi           | Cari Kodu   | Cari Adı | Asil Bo | orçlu     | Tutar    | Tarih            | Para     | Kur       | Döv Tutar  |          |     |
| <u> </u> | •    | 3            | 29.8.2020 00:00:00    | 01          | TEST     | TEST    | 5.        | 000,0000 | 21.8.2020 00:00  | :00 TL   | 0,00      | 0,0000     |          |     |

Ekrana gelen sayfadan banka seçilir senet no alanında cirolanacak olan senet secilir cirolanır.

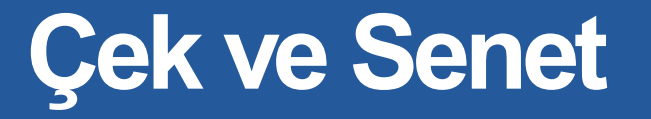

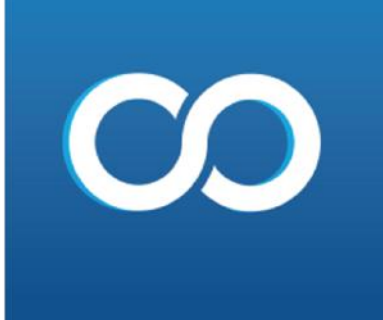

Senet kasadan tahsilat, panelin üst kısmında yer alan çek ve senet, müşteri senet ve kasadan tahsilat sekme tıklanır.

| Çel | k ve Senet 🛛 Ü | retim | Pers | onel | Perakende Satış      | Muhasebe |
|-----|----------------|-------|------|------|----------------------|----------|
|     | Müşteri Çek    | ×.    |      |      |                      |          |
|     | Müşteri Sene   | t 🕨   |      | Sen  | et Kayıt             |          |
|     | Firma Çek      | Þ     |      | Cari | Ciro Kayıt           |          |
|     | Firma Senet    | ×.    |      | Ban  | ka Ciro Kayıt        |          |
|     | Raporlar       | ۱.    |      | Kasa | adan Tahsilat        |          |
|     |                |       |      | Ban  | kadan Tahsilat       |          |
|     |                |       |      | Sen  | et lade              |          |
|     |                |       |      | Cari | den Portföye İade    |          |
|     |                |       |      | Ban  | kadan Portföye İade  |          |
|     |                |       |      | Ban  | kadaki Seneti Protes | to Et    |
|     |                |       |      | Sen  | eti Protesto Et      |          |
|     |                |       |      | Şub  | eden Senet Transfer  | i        |

Devir Senet Kayıt

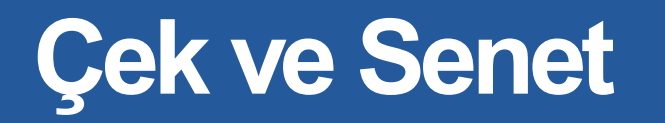

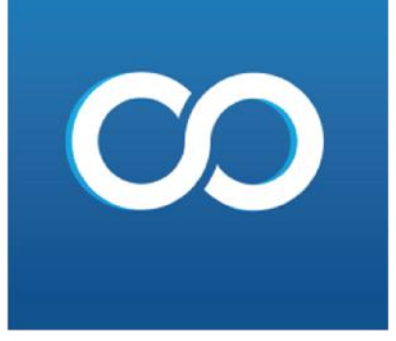

| Dosya      | İşlemler     | Stok ve Hizmet    | Cari Fatu | ura Kasa       | Banka Deko  | nt Çek ve | Senet Üretim      | Personel | Perakend      | e Satış 🛛 M | uhasebe | E-İşlemler | Servisler |
|------------|--------------|-------------------|-----------|----------------|-------------|-----------|-------------------|----------|---------------|-------------|---------|------------|-----------|
| <u> </u>   | Hızlı Menü   | Müşteri Senet Tal | hsilat 🔞  |                |             |           |                   |          |               |             |         |            |           |
| ~          | Tahsil Bilgi | leri              |           |                |             |           |                   |          |               |             |         |            |           |
| a 🕢        | Kasa Seç     | MERKEZ            |           |                |             | •         |                   |          |               |             |         |            |           |
| 200        | Tahsil Tarih | 21.8.2020         | -         |                |             |           |                   |          |               |             |         |            |           |
|            |              |                   |           |                |             |           |                   |          |               |             |         |            |           |
|            | Para Birimi  | TL                | <b>*</b>  | Kur            |             | 1 Kur Gir |                   |          |               |             |         |            |           |
| A          | Açıklama     |                   |           |                |             |           |                   |          |               |             |         |            |           |
| -6         | İşlem Tipi   | Normal            | -         |                |             |           |                   |          |               |             |         |            |           |
| <b>9</b>   | Bordro No    |                   |           |                | Eski Bord   | iro Seç   | Yeni Bordro       | Bordi    | royu Sil (F8) | Bas         | ım Yap  |            |           |
|            | Seç          |                   |           |                |             |           |                   |          |               |             |         |            |           |
| $\uparrow$ | Senet No     |                   | [         | Seç Bilgi Deta | y Ekle      | e         | Sil               |          |               |             |         |            |           |
| 2          | Senet No     | Vade Tarihi       | Cari Ko   | du Cari Adı    | Asıl Borçlu | Tu        | utar Tarih        | Par      | a Kur         | Döv Tutar   |         |            |           |
|            | ▶ 4          | 21.8.2020 00:00   | 0:00 01   | TEST           | TEST        | 7.000,00  | 000 21.8.2020 00: | 00:00 TL | 0,00          | 0,0000      |         |            |           |

Ekrana gelen sayfadan kasa seçilir, tahsilat tarihi seçilir, senet no alanından ilgili senet seçilir ve tahsilat et butonuna tıklanır.

#### Çek ve Senet

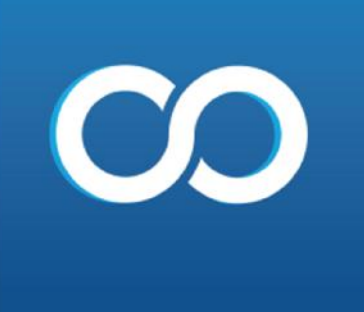

Senet bankadan tahsilat, panelin üst kısmında yer alan cek ve senet , müşteri senet ve bankadan tahsilat sekmelerine tıklanır.

| Çek ve Senet Üretim | Personel Perakende Satış Muhasebe |
|---------------------|-----------------------------------|
| Müşteri Çek 🔹 🕨     |                                   |
| Müşteri Senet 🔹 🕨   | Senet Kayıt                       |
| Firma Çek 🔹 🕨       | Cari Ciro Kayıt                   |
| Firma Senet 🔹 🕨     | Banka Ciro Kayıt                  |
| Raporlar 🕨          | Kasadan Tahsilat                  |
|                     | Bankadan Tahsilat                 |
|                     | Senet İade                        |
|                     | Cariden Portföye İade             |
|                     | Bankadan Portföye İade            |
|                     | Bankadaki Seneti Protesto Et      |
|                     | Seneti Protesto Et                |
|                     | Şubeden Senet Transferi           |
|                     | Devir Senet Kayıt                 |

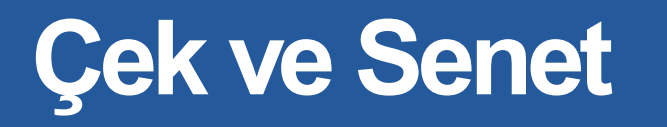

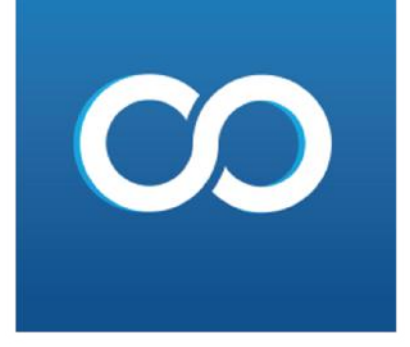

| Dosya    | İşlemler                    | Stok ve Hizmet Cari          | i Fatura  | Kasa Ba     | anka Dekor  | nt Çek v  | ve Sene | et Üretim P     | ersonel | Perakeno   | de Satış 🛛 🕅 | luhasebe | E-İşlen |
|----------|-----------------------------|------------------------------|-----------|-------------|-------------|-----------|---------|-----------------|---------|------------|--------------|----------|---------|
| →        | Hızlı Menü<br>Tahsil Bilgil | Müşteri Senet Tahsila<br>eri | t 🕲       |             |             |           |         |                 |         |            |              |          |         |
|          | Banka Seç<br>Tahsil Tarih   | AKBANK MERKEZ<br>21.8.2020   | <b>T</b>  |             |             | •         |         |                 |         |            |              |          |         |
| <b>*</b> | Para Birimi<br>Açıklama     | TL                           | ▼ Kur     |             |             | 1 Kur Gir |         |                 |         |            |              |          |         |
| ••       | İşlem Tipi<br>Bordro No     | Normal                       | <b>•</b>  |             | Eski Bord   | ro Seç    | Ye      | eni Bordro      | Bordroy | u Sil (F8) | Bas          | ım Yap   |         |
| ↑        | Sec                         |                              | Sec       | Bilgi Detav | Ekle        |           |         | Sil             |         |            |              |          |         |
| e<br>ر   | Senet No                    | Vade Tarihi                  | Cari Kodu | Cari Adı    | Asıl Borçlu |           | Tutar   | Tarih           | Para    | Kur        | Döv Tutar    |          |         |
| _        | ▶ 3                         | 29.8.2020 00:00:00           | 01        | TEST        | TEST        | 5.000     | ,0000   | 21.8.2020 00:00 | :00 TL  | 0,00       | 0,0000       |          |         |

Ekrana gelen sayfadan banka seçilir ve senet no alanından senet secilir ve tahsilat butonuna tıklanır.

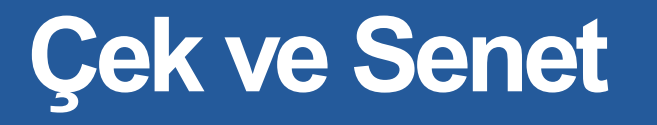

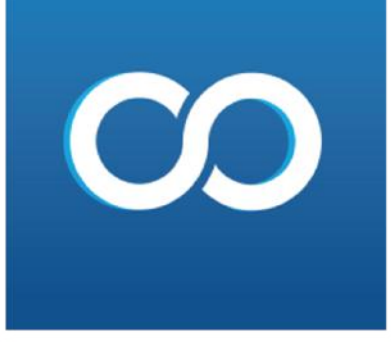

Senet iade;panelin üst kısmında yer alan çek ve senet, müsteri senet , senet iade sekmelerine tıklanır.

| Çek ve Senet Üreti | m | Perso | onel   | Perakende    | Satış     | Muhasebe |
|--------------------|---|-------|--------|--------------|-----------|----------|
| Müşteri Çek        | Þ |       |        |              |           |          |
| Müşteri Senet      | • |       | Senet  | Kayıt        |           |          |
| Firma Çek          | ► |       | Cari C | iro Kayıt    |           |          |
| Firma Senet        | ► |       | Banka  | Ciro Kayıt   |           |          |
| Raporlar           | × |       | Kasad  | an Tahsilat  | :         |          |
|                    |   |       | Banka  | idan Tahsila | at        |          |
|                    |   |       | Senet  | İade         |           |          |
|                    |   |       | Carid  | en Portföye  | lade      |          |
|                    |   |       | Banka  | dan Portfö   | ye İade   |          |
|                    |   |       | Banka  | idaki Seneti | i Protest | o Et     |
|                    |   |       | Senet  | i Protesto E | t         |          |
|                    |   |       | Şubec  | len Senet T  | ransferi  |          |
|                    |   |       | Devir  | Senet Kayıt  | :         |          |

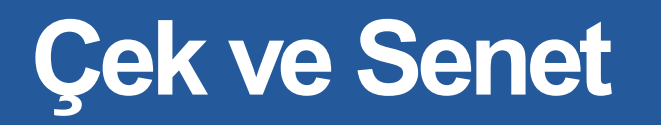

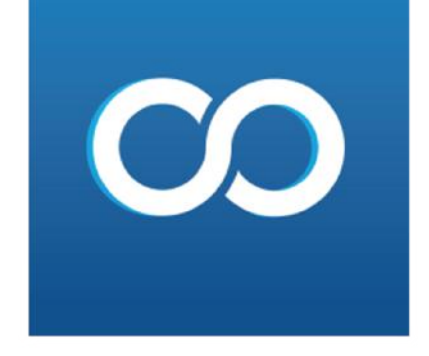

| Dosya    | İşlemler     | Stok ve Hizmet C   | ari Fatura | Kasa     | Banka Deko  | nt Çek ve S | enet Üretim    | Persone | l Perak     | ende Satış | Muhasebe | E-İşleml |
|----------|--------------|--------------------|------------|----------|-------------|-------------|----------------|---------|-------------|------------|----------|----------|
| <u> </u> | Hızlı Menü   | Müşteri Senet İade | 8          |          |             |             |                |         |             |            |          |          |
| -        | Cari Bilgile | ri                 |            |          |             |             |                |         |             |            |          |          |
| a 🖉      | Cari Seç     | 01                 |            |          | Seç Bilgi   |             |                |         |             |            |          |          |
| 200      |              |                    |            |          | Para        | Birimi TL   |                |         | <b>-</b>    |            |          |          |
|          |              | TEST               |            |          | Kur         |             |                | 1 Kur ( | Gir         |            |          |          |
|          | Alt Hesap    | NORMAL             |            |          | Açık        | lama        |                |         |             |            |          |          |
| ĥ        | iade Tarih   | 21.8.2020          | -          |          | - Işlen     | n lipi Norr | nal            | •       |             |            |          |          |
|          | Senet Seg    | × .                |            |          |             |             |                |         |             |            |          |          |
| ۹        | Pardra No.   |                    |            |          | Eski Bordro | Sec V       | ani Bordro     | Bordrov | u Sil (F8)  | Baer       | m Yan    |          |
| <u> </u> | DOIGLO NO    | 4                  |            |          | Lakibordio  |             | Sin Bordro     | Doraroy | u 311 (1 0) | Duar       | штар     |          |
| <b>f</b> | Seri No      |                    | Seç Bilg   | i Detay  | Ekle        |             | Sil            |         |             |            |          |          |
|          | Senet No     | Vade Tarihi        | Cari Kodu  | Cari Adı | Asıl Borçlu | Tutar       | Tarih          | Para    | Kur         | Döv Tutar  |          |          |
| à        | ▶ 4          | 21.8.2020 00:00:0  | 0 01       | TEST     | TEST        | 7.000,0000  | 21.8.2020 00:0 | 0:00 TL | 0,00        | 0,0000     |          |          |

Ekrana gelen sayfadan cari seçilir, iade tarihi eçilir, seri no alanından iadesi yapılacak senet secilir ve iade et butonuna tıklanır.

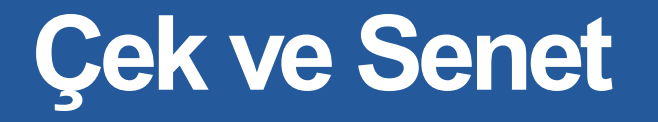

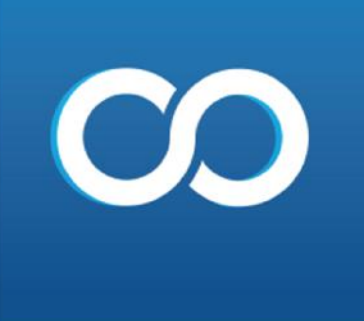

Senet cirodan portföy iade, panelin üst kısmında yer alan çek senet , müşteri senet cariden portföye iade sekmelerine tıkalanır.

| Çek ve Sen | et Üretin | n | Perso | nel    | Perakende Satış             | Muhaseb |
|------------|-----------|---|-------|--------|-----------------------------|---------|
| Müşte      | eri Çek   | × |       |        |                             |         |
| Müşte      | eri Senet | • |       | Senet  | : Kayıt                     |         |
| Firma      | Çek       | × |       | Cari ( | Ciro Kayıt                  |         |
| Firma      | Senet     | × |       | Banka  | a Ciro Kayıt                |         |
| Rapor      | lar       | × |       | Kasad  | lan Tahsilat                |         |
|            |           |   |       | Banka  | adan Tahsilat               |         |
|            |           |   |       | Senet  | lade                        |         |
|            |           |   |       | Carid  | en Portföye İade            |         |
|            |           |   |       | Banka  | adan Portföye İade          |         |
|            |           |   |       | Banka  | adaki Seneti Protes         | to Et   |
|            |           |   |       | Senet  | i Protesto <mark>E</mark> t |         |
|            |           |   |       | Şube   | den Senet Transfer          | i       |
|            |           |   |       | Devir  | Senet Kayıt                 |         |

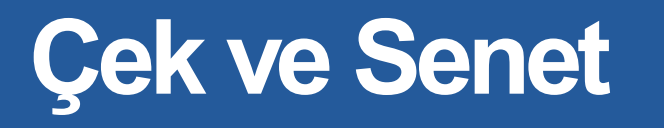

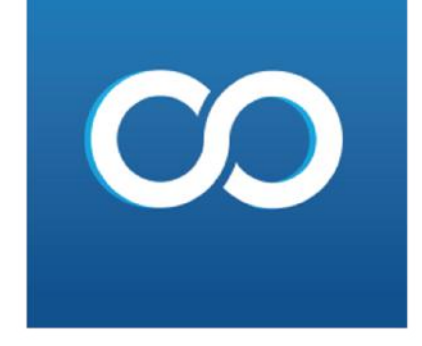

| Dosya        | İşlemler     | Stok ve Hizmet Car   | i Fatura   | Kasa I   | Banka Dekor   | nt Çek ve S | enet Üretim             | Personel | Perake   | nde Satış | Muhasebe | E-İşler |
|--------------|--------------|----------------------|------------|----------|---------------|-------------|-------------------------|----------|----------|-----------|----------|---------|
| 4            | Hızlı Menü   | Müşteri Senet Ciroda | n İade 🛛 🕄 |          |               |             |                         |          |          |           |          |         |
|              | Ciro Bilgile | ri                   |            |          |               |             |                         |          |          |           |          |         |
| - <u>/</u> 2 | Ciro Cari    | 111                  |            | S        | eç Bilgi      |             |                         |          |          |           |          |         |
| <b>D</b> 010 |              |                      |            |          | N Para Bi     | irimi TL    |                         | -        |          |           |          |         |
| •            |              | RIME MIMS LTD.ŞTI    |            |          | Kur           |             |                         | Kur Gir  |          |           |          |         |
|              | A # 11       | NORMAL               |            |          | Açıklar       | na          |                         |          |          |           |          |         |
| ~            | Alt Hesap    | NORMAL               |            |          | 🔪 🛄 İşlem T   | ipi Norma   | al 🔻                    | •        |          |           |          |         |
| G            | lade Tarih   | 21.8.2020            | -          | •        |               |             |                         |          |          |           |          |         |
|              | Senet Se     | Ç                    |            |          |               |             |                         |          |          |           |          |         |
|              | Bordro No    | 4                    |            |          | Eski Bordro S | Seç Ye      | eni Bordro              | Bordroyu | Sil (F8) | Bası      | m Yap    |         |
|              |              |                      |            |          |               |             |                         |          |          |           |          |         |
| <b>f</b>     | Senet No     |                      | Seç Bilgi  | Detay    | Ekle          |             | Sil                     |          |          |           |          |         |
|              | Senet No     | vade Tarihi          | Cari Kodu  | Cari Adı | Asıl Borçlu   | Tutar       | Tarih                   | Para     | Kur      | Döv Tutar |          |         |
| ð            | ▶ 2          | 21.8.2020 00:00:00   | 01         | TEST     | TEST          | 1.000,0000  | ,0000 21.8.2020 00:00:0 |          | 0,00     | 0,0000    |          |         |

Ekrana gelen sayfadan daha önce ciro yapılmıs olan cari seçilir, alt hesap secilir iade tarihi seçilir , senet no alanından iade alınacak olan senet secilir ve iade al butonuna basılır.

### Çek ve Senet

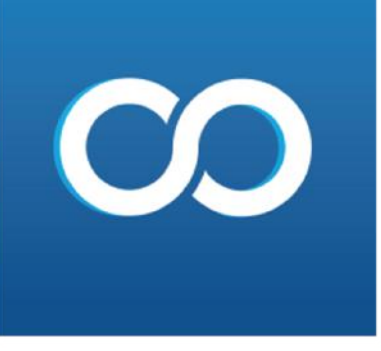

Senet bankadan porföye iade, panelin üst kısmında yer alan cek senet bankadan portföye iade edilir.

| Çek ve Senet Üretim | Pers | onel  | Perakende Satış     | Muhasebe |
|---------------------|------|-------|---------------------|----------|
| Müşteri Çek 🕨       |      |       |                     |          |
| Müşteri Senet 🔹 🕨   |      | Sene  | t Kayıt             |          |
| Firma Çek 🛛 🕨       |      | Cari  | Ciro Kayıt          |          |
| Firma Senet 🔹 🕨     |      | Bank  | a Ciro Kayıt        |          |
| Raporlar 🕨          |      | Kasa  | dan Tahsilat        |          |
|                     |      | Bank  | adan Tahsilat       |          |
|                     |      | Sene  | t İade              |          |
|                     |      | Cario | den Portföye lade   |          |
|                     |      | Bank  | adan Portföye lade  | 2        |
|                     |      | Bank  | adaki Seneti Protes | to Et    |
|                     |      | Sene  | ti Protesto Et      |          |
|                     |      | Şube  | den Senet Transfer  | i        |
|                     |      | Devi  | r Senet Kayıt       |          |

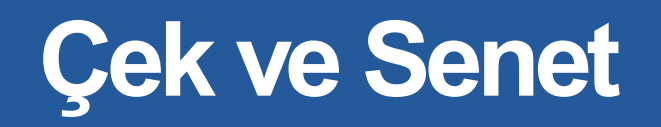

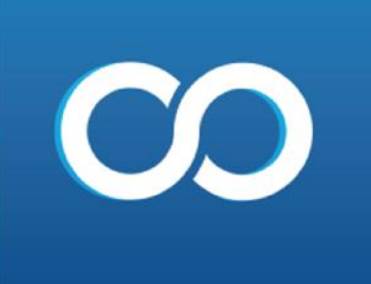

| ordro No | 5                  |                | Eski Bordro Seç | Yeni Bordro          | Bordroyu Sil (F8) | Basim Yap |  |
|----------|--------------------|----------------|-----------------|----------------------|-------------------|-----------|--|
| ienet No |                    | 🗩 Seç Bilgi De | y Ekle          | SII                  |                   |           |  |
| Senet No | Vade Tarihi        | Can Kodu Ca    | Adi Asil Borçiu | Tutar Tarih          | Para Kur          | Döv Tutar |  |
| 3        | 29.8.2020 00:00:00 | 0 01 TE        | T TEST 5.0      | 00,0000 21.8.2020 00 | 0,00 TL 0,00      | 0,0000    |  |
|          |                    |                |                 |                      |                   |           |  |
|          |                    |                |                 |                      |                   |           |  |
|          |                    |                |                 |                      |                   |           |  |
|          |                    |                |                 |                      |                   |           |  |
|          |                    |                |                 |                      |                   |           |  |
|          |                    |                |                 |                      |                   |           |  |
|          |                    |                |                 |                      |                   |           |  |
|          |                    |                |                 |                      |                   |           |  |
|          |                    |                |                 |                      |                   |           |  |
|          |                    |                |                 |                      |                   |           |  |
|          |                    |                |                 |                      |                   |           |  |
|          |                    |                |                 |                      |                   |           |  |
|          |                    |                |                 |                      |                   |           |  |
|          |                    |                |                 |                      |                   |           |  |
|          |                    |                |                 |                      |                   |           |  |
|          |                    |                |                 |                      |                   |           |  |
|          |                    |                |                 |                      |                   |           |  |
|          |                    |                |                 |                      |                   |           |  |
|          |                    |                |                 |                      |                   |           |  |
|          |                    |                |                 |                      |                   |           |  |
|          |                    |                |                 |                      |                   |           |  |
|          |                    |                |                 |                      |                   |           |  |
|          |                    |                |                 |                      |                   |           |  |
|          |                    |                |                 |                      |                   |           |  |
|          |                    |                |                 |                      |                   |           |  |
|          |                    |                |                 |                      |                   |           |  |
|          |                    |                |                 |                      |                   |           |  |

Ekrana gelen sayfadan banka seçilir, iade tarihi eçilir, senet no alanından ilgili senet secilir ve iade al butonuna tıklanır.

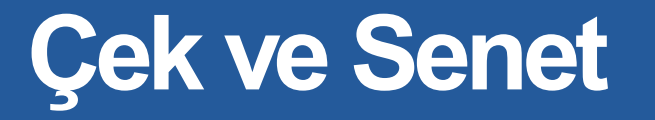

Bankadaki senedi protesto et, panelin üst kısında yer alan çek ve senet müşteri senet, bankadaki senedi protesto et sekmelerine tıklanır.

| ek ve Senet 🛛 Üreti | m                       | Pers | onel             | Perakend    | le Satış    | Muhaseb |  |  |  |  |  |  |  |
|---------------------|-------------------------|------|------------------|-------------|-------------|---------|--|--|--|--|--|--|--|
| Müşteri Çek         | Þ                       |      |                  |             |             |         |  |  |  |  |  |  |  |
| Müşteri Senet       | •                       |      | Senet Kayıt      |             |             |         |  |  |  |  |  |  |  |
| Firma Çek           | Þ                       |      | Cari             | Ciro Kayıt  |             |         |  |  |  |  |  |  |  |
| Firma Senet         | Þ                       |      | Banka Ciro Kayıt |             |             |         |  |  |  |  |  |  |  |
| Raporlar            | Þ                       |      | Kasa             | dan Tahsil  | at          |         |  |  |  |  |  |  |  |
|                     |                         |      | Bank             | adan Tahs   | ilat        |         |  |  |  |  |  |  |  |
|                     |                         |      | Sene             | t İade      |             |         |  |  |  |  |  |  |  |
|                     |                         |      | Cario            | len Portföy | ye İade     |         |  |  |  |  |  |  |  |
|                     |                         |      | Bank             | adan Portf  | iöye İade   |         |  |  |  |  |  |  |  |
|                     |                         |      | Bank             | adaki Sene  | eti Protest | to Et   |  |  |  |  |  |  |  |
|                     |                         |      | Sene             | ti Protesto | Et          |         |  |  |  |  |  |  |  |
|                     | Şubeden Senet Transferi |      |                  |             |             |         |  |  |  |  |  |  |  |
|                     |                         |      | Devi             | r Senet Kay | nt          |         |  |  |  |  |  |  |  |

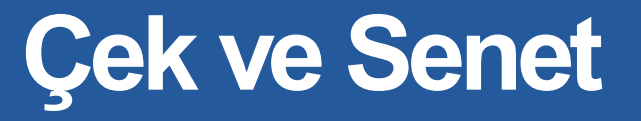

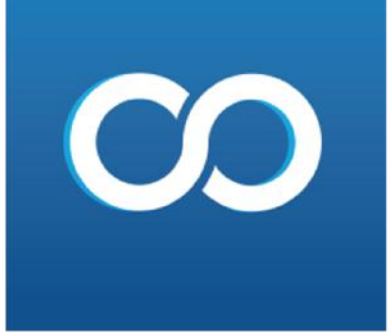

| Dosya      |             |                |      |          |   |                                | Çek ve Senet  |                |          |   | Muhasebe |  |  |  |  |              |                  |
|------------|-------------|----------------|------|----------|---|--------------------------------|---------------|----------------|----------|---|----------|--|--|--|--|--------------|------------------|
| <b>→</b>   | Hızlı Menü  | Senet Protesto | 0    |          |   |                                |               |                |          |   |          |  |  |  |  |              |                  |
| <u> </u>   |             |                |      |          |   |                                |               |                |          |   |          |  |  |  |  |              |                  |
| - 1/2      | Senet No    | 3              | _    | Seç Deta | У | Para Birin                     | i T           | L              | <b>v</b> |   |          |  |  |  |  |              |                  |
|            | Tarih       | 21.8.2020      | -    |          |   | Kur                            |               |                | Kur Gir  | ] |          |  |  |  |  |              |                  |
|            | Hesap Seç   | AKBANK MERKEZ  |      |          |   | <ul> <li>Protesto I</li> </ul> | lasrafi       |                | 0,0000   |   |          |  |  |  |  |              |                  |
|            | Alt Hesap   | NORMAL         |      |          |   | Protes                         | to Masrafi Ca | ariye İşlensin |          |   |          |  |  |  |  |              |                  |
| <b>F</b> A | Açıklama    |                |      |          |   |                                |               |                |          |   |          |  |  |  |  |              |                  |
|            |             |                |      |          |   |                                |               |                |          |   |          |  |  |  |  | <br>İptal Et | Protesto Et (F9) |
| (C)        |             |                |      |          |   |                                |               |                |          |   |          |  |  |  |  |              | · · · ·          |
| <u> </u>   |             |                |      |          |   |                                |               |                |          |   |          |  |  |  |  |              | •                |
| €          | Bordro No   | 3              |      |          |   |                                |               |                |          |   |          |  |  |  |  |              |                  |
| <u> </u>   | Cari Kodu   | 01             |      |          |   |                                |               |                |          |   |          |  |  |  |  |              |                  |
| 1          |             |                |      |          |   |                                |               |                |          |   |          |  |  |  |  |              | 1                |
|            |             | TEST           |      |          |   |                                |               |                |          |   |          |  |  |  |  |              |                  |
|            |             |                |      |          |   |                                |               |                |          |   |          |  |  |  |  |              |                  |
|            | Senet No    | 3              |      |          |   | Para Bir                       | imi TL        | -              |          |   |          |  |  |  |  |              |                  |
|            | Tarih       | 21.8.2020      | -    |          |   | Kur                            |               |                | 0,00     |   |          |  |  |  |  |              |                  |
|            | Asil / Ciro | Asil           | Ciro |          |   | Döv.Tut                        | аг            |                | 0,0000   |   |          |  |  |  |  |              |                  |
| Ä          | Ciro Eden   | TEST           |      |          |   | Tutar                          |               | 5.00           | 0,0000   |   |          |  |  |  |  |              |                  |
|            | Ödeme Tarih | i 29.8.2020    | -    |          |   | Açıklam                        | a 1           |                |          |   |          |  |  |  |  |              |                  |
| ~          | Vade Tarihi | 29.8.2020      | -    |          |   | Açıklam                        | a 2           |                |          |   |          |  |  |  |  |              |                  |
|            | Plasiyer    | YOK            |      |          | - |                                |               |                |          |   |          |  |  |  |  |              |                  |

Ekrana gelen sayfadan ilgili alanlar doldurulup kaydet butonuna basılır.

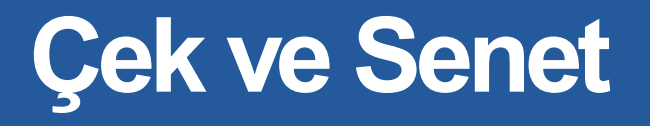

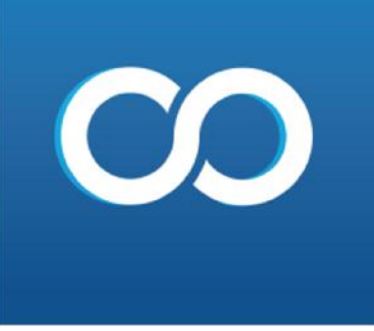

Senedi protesto et, panelin üst kısmında yer alan cek senet, müşteri seneti protesto et sekmelerine tıklanır.

| Çek ve Senet 🛛 Ureti | m | Pers | sonel | Perakende Sat    | ış Muhaseb |
|----------------------|---|------|-------|------------------|------------|
| Müşteri Çek          | ► |      |       |                  |            |
| Müşteri Senet        | • |      | Sene  | t Kayıt          |            |
| Firma Çek            | Þ |      | Cari  | Ciro Kayıt       |            |
| Firma Senet          | Þ |      | Bank  | ca Ciro Kayıt    |            |
| Raporlar             | Þ |      | Kasa  | dan Tahsilat     |            |
|                      |   |      | Bank  | adan Tahsilat    |            |
|                      |   |      | Sene  | t İade           |            |
|                      |   |      | Cario | den Portföye lad | le         |
|                      |   |      | Bank  | adan Portföye İ  | ade        |
|                      |   |      | Bank  | adaki Seneti Pro | otesto Et  |
|                      |   |      | Sene  | ti Protesto Et   |            |
|                      |   |      | Şube  | eden Senet Tran  | sferi      |
|                      |   |      | Devi  | r Senet Kavıt    |            |

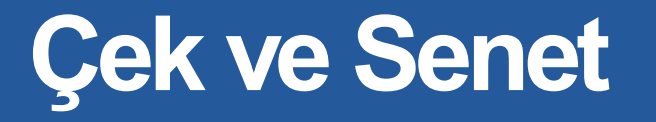

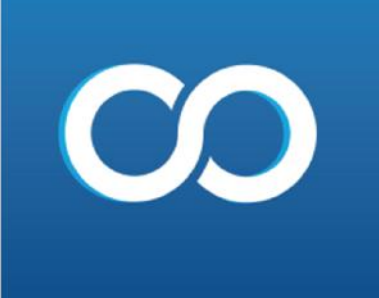

| Dosya              | İşlemler                                                                                | Stok ve Hizmet                                                                 | Cari   | Fatura Kasa | Banka Dekont                           | Çek ve S                                          | Senet Üretim P              | ersonel Perakende | Satış Muhasebe | : E-İşlemler Serv | isler Sanal Pazar İşlemle | ri Yönetim | Yönetimsel Raporlar | Teknik Servis | Özel Raporlar | İhale Takip | Yardım |       |      |                  |
|--------------------|-----------------------------------------------------------------------------------------|--------------------------------------------------------------------------------|--------|-------------|----------------------------------------|---------------------------------------------------|-----------------------------|-------------------|----------------|-------------------|---------------------------|------------|---------------------|---------------|---------------|-------------|--------|-------|------|------------------|
| →                  | Hızlı Menü                                                                              | Senet Protesto                                                                 | 0      |             |                                        |                                                   |                             |                   |                |                   |                           |            |                     |               |               |             |        |       |      |                  |
| <b>4</b> /4        | Senet No<br>Tarih<br>Alt Hesap                                                          | 2<br>21.8.2020<br>NORMAL                                                       | •      | Seç Detay   | Para Birimi<br>Kur<br>Protesto Ma      | TL<br>srafi                                       | Kur (                       | v<br>Sir<br>OO    |                |                   |                           |            |                     |               |               |             |        |       |      |                  |
| ß                  | Açıkıama                                                                                |                                                                                |        |             |                                        | V                                                 | Protesto Masrafi Cariye     | lşlensin          |                |                   |                           |            |                     |               |               |             |        | İptal | it I | Protesto Et (F9) |
|                    | Bordro No<br>Cari Kodu                                                                  | 2<br>01<br>TEST                                                                |        |             |                                        |                                                   |                             |                   |                |                   |                           |            |                     |               |               |             |        |       |      |                  |
| ि के ए कि <b>∎</b> | Senet No<br>Tarih<br>Asil / Ciro<br>Ciro Eden<br>Ödeme Tarih<br>Vade Tarihi<br>Plasiyer | 2<br>21.8.2020<br>Asid<br>TEST<br>i 21.8.2020<br>21.8.2020<br>21.8.2020<br>YOK | ) Ciro | ]           | Par<br>Kur<br>Döv<br>Tut<br>Açı<br>Açı | a Birimi 1<br>.:Tutar<br>ar<br>kiama 1<br>kiama 2 | TL V.<br>0,000<br>1.000,000 | 10<br>10<br>10    |                |                   |                           |            |                     |               |               |             |        |       |      |                  |

Ekrana gelen sayfada no alanından ilgili senet secilir, protesto masrafı isteğe göre işaretlenir ve protesto et butonuna tıklanır. iptal et butonu tıklanır.

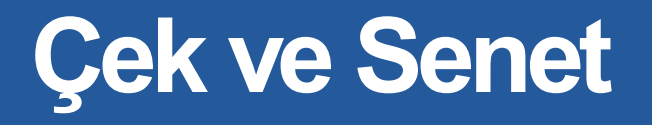

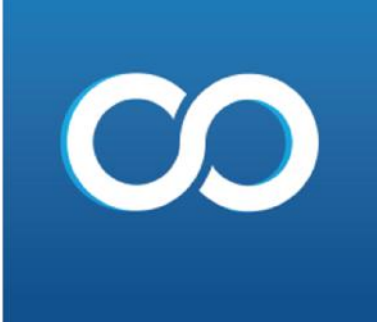

Firma çek kayıt,Panelin üst kısmında yer alan Çek ve senet , firma çek ve çek kayıt sekmelerine tıklanır.

| Çek ve Senet Üretim | n  | Perso | onel  | Perakende Satış |
|---------------------|----|-------|-------|-----------------|
| Müşteri Çek         | Þ  |       |       |                 |
| Müşteri Senet       | Þ  |       |       |                 |
| Firma Çek           | ¥. |       | Çek k | (ayıt           |
| Firma Senet         | Þ  |       | Çek Ö | Ödeme           |
| Raporlar            | Þ  |       | Çek İ | ade             |
|                     |    |       | Devir | Çek Kayıt       |

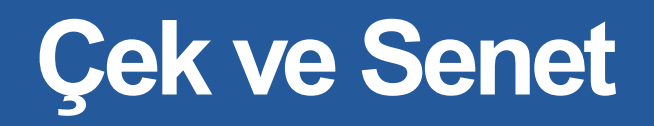

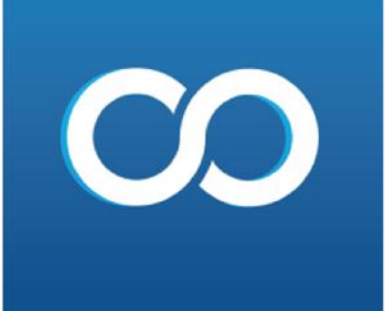

| İşlemler Stokve-Hizmet Cari Fatura Kasa Banka Dekont Çekve-Senet Üretim Personel                                                                                          | Perskande Sate; Mulhasebe E-Iglemler Serviceler Sanal Pazar Iglemleri Vanetim Vanetimsel Raporlar Teknik Servic Ozel Raporlar Ihale Takip Vardım |               |
|----------------------------------------------------------------------------------------------------|----------------------------------------------------------------------------------------------------|---------------|
| Hal Menü 🛛 Firma Çek Kayıt 🚳                                                                                                    |                                                                                                    |               |
| Bordro No 1 Eaki Bordro Seç Yeni Bordro                                                                                                    | Tarih 22.8.2020 💌                                                                                                    |               |
| Can Kodu 01 Sec Big TEST                                                                                                    |                                                                                                    |               |
| Banka AKBANK NERKEZ                                                                                                    | Kur Kur Kur                                                                                                    |               |
| Açıklama                                                                                                    | leam Tipi Nomai                                                                                                    |               |
| Borc         Alacak         Bakiye         Ortalama Vade Gun         Ortalama Vade T           27.169,6632         34.453,2500         7.283,5868         0         22.08 | arhi Çek Başlanığış Serisi Çek Başlanığış Vadesi Gün Ay Adet Tutar<br>3.2020 22.8.2120 ▼ 010 0 0 0 0 0 0 0 0                                     |               |
| Çek Ekle Çek Sil Yemi Çek Eklemick İçin ( Ctri ve + [Arti]) Tuguna Basınız                                                                                                | Cele Silmek İçin (Ctrl ve - [tles]] Tuşuna Basınız                                                                                               |               |
| Sira Seri No Vade Tarihi Plasiyer Tutar Agklama 1 Açıklama 2                                                                                                    |                                                                                                    |               |
|                                                                                                    |                                                                                                    |               |
|                                                                                                    |                                                                                                    |               |
| 0,0000                                                                                                    |                                                                                                    |               |
| Berdroyu Sil (F8) Beam Yep                                                                                                    |                                                                                                    | Køydet ( F5 ) |

Ekrana gelen sayfada cari kodu seçilir, banka seçilir, orta kısımda seri no yazılır, tutar girilir ve kaydet butonuna basılır.

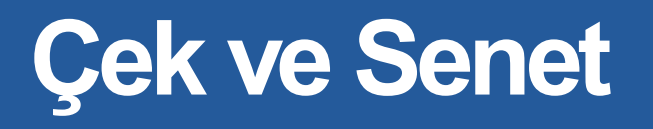

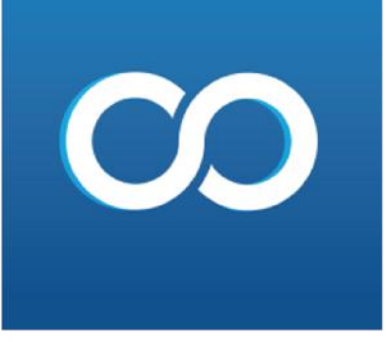

Firma çek ödeme, panelin üst kısmında yer alan çek ve senet firma çek ve çek ödeme sekmelerine tıklanır.

| Çek ve Senet Üreti | im | Personel Perakende Satış |
|--------------------|----|--------------------------|
| Müşteri Çek        | •  |                          |
| Müşteri Senet      | ×  |                          |
| Firma Çek          | •  | Çek Kayıt                |
| Firma Senet        | ×  | Çek Ödeme                |
| Raporlar           | ×  | Çek İade                 |
|                    |    | Devir Çek Kayıt          |

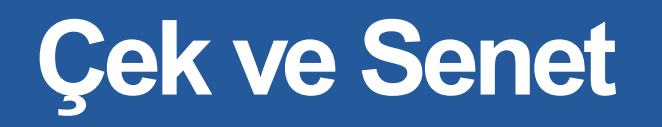

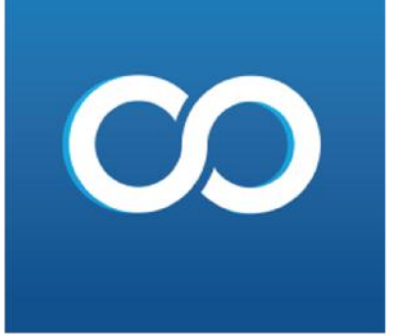

| Dusya    | litensier    | Stok ve Hia | ner Cari      | Fatura  | Kasa I    | Banka D      | ekorz     | Çek ve Sen | et Oretim         | Personel       | Perakende Sotig Muhasebe | E-Işlemler Servisler | Sanat Pazar Işlemileri — Yörə | rten Vonctimsei Raptelar | Teknik Servis - Özel Rapori | ir - Ihəle Takip - Yacılırı | .0               |
|----------|--------------|-------------|---------------|---------|-----------|--------------|-----------|------------|-------------------|----------------|--------------------------|----------------------|-------------------------------|--------------------------|-----------------------------|-----------------------------|------------------|
| -        | High ManQ    | firma Çel   | Ocierne (0)   |         |           |              |           |            |                   |                |                          |                      |                               |                          |                             |                             |                  |
| - I      | Izde Bilgile | n           |               |         |           |              |           |            |                   |                |                          |                      |                               |                          |                             |                             |                  |
| 42       | Bortiro No   | 23          |               |         | Eski Bord | ro Seç       | Yeni      | Bortiro    |                   |                |                          |                      |                               |                          |                             |                             |                  |
| 181      | Clarka       | ARDANCE     | CRNEZ         | -       |           |              | •         |            | Para Dirimi       | 1L.            | *                        |                      |                               |                          |                             |                             |                  |
| *        | Tern         | 22.8 2020   |               | •       |           |              | 121       |            | Kur<br>Islam Tool | Name           | a nu br                  |                      |                               |                          |                             |                             |                  |
|          | Acidama      | HERNEL      |               |         |           |              | . Lad     |            | eben inte         | and the second | 120                      |                      |                               |                          |                             |                             |                  |
| 6        |              | C Kasadar   | Ödensin       |         |           |              |           |            |                   |                |                          |                      |                               |                          |                             |                             |                  |
| 0        | Tuber        |             | Ortelene      | Vede GL | a         | Ortolarna Ve | de Tarihi | Şek        | Seym              |                |                          |                      |                               |                          |                             |                             |                  |
| *        |              | 100,00      | 00            |         | 0         | 2            | 2.08.2    | 020        |                   | 1 Adet         |                          |                      |                               |                          |                             |                             |                  |
| ff       | Çek No       |             |               | Sec B   | lgi Detay | E            | de        | T          | SII               |                |                          |                      |                               |                          |                             |                             |                  |
|          | Call Bla     | Freihte     | Hed tool      |         | Trans 1   | - 4          |           | . 17       |                   |                |                          |                      |                               |                          |                             |                             | 1                |
| 2        | 1,00100      | 5009        | 77.8 2020 00: | 00-00 1 | 00.0000   | 22.8.2020.0  | 0.00.00.1 |            | .00               |                |                          |                      |                               |                          |                             |                             |                  |
| <b>E</b> |              | 3007        | 11012020-004  | 02100 3 |           | 2210120200   | 0100700   |            | 100               |                |                          |                      |                               |                          |                             |                             |                  |
|          |              |             |               |         |           |              |           |            |                   |                |                          |                      |                               |                          |                             |                             |                  |
| *        |              |             |               |         |           |              |           |            |                   |                |                          |                      |                               |                          |                             |                             |                  |
|          |              |             |               |         |           |              |           |            |                   |                |                          |                      |                               |                          |                             |                             |                  |
| Ħ        |              |             |               |         |           |              |           |            |                   |                |                          |                      |                               |                          |                             |                             |                  |
| 1000     |              |             |               |         |           |              |           |            |                   |                |                          |                      |                               |                          |                             |                             |                  |
| ~        |              |             |               |         |           |              |           |            |                   |                |                          |                      |                               |                          |                             |                             |                  |
| 24       |              |             |               |         |           |              |           |            |                   |                |                          |                      |                               |                          |                             |                             |                  |
|          |              |             |               |         |           |              |           |            |                   |                |                          |                      |                               |                          |                             |                             |                  |
| 0        |              |             |               |         |           |              |           |            |                   |                |                          |                      |                               |                          |                             |                             |                  |
| 1        |              |             |               |         |           |              |           |            |                   |                |                          |                      |                               |                          |                             |                             |                  |
| 6        |              |             |               |         |           |              |           |            |                   |                |                          |                      |                               |                          |                             |                             |                  |
| ~        |              |             |               |         |           |              |           |            |                   |                |                          |                      |                               |                          |                             |                             |                  |
| *        |              |             |               |         |           |              |           |            |                   |                |                          |                      |                               |                          |                             |                             |                  |
|          |              |             |               |         |           |              |           |            |                   |                |                          |                      |                               |                          |                             |                             |                  |
|          |              |             |               |         |           |              |           |            |                   |                |                          |                      |                               |                          |                             |                             |                  |
|          |              |             |               |         |           |              |           |            |                   |                |                          |                      |                               |                          |                             |                             |                  |
|          |              |             |               |         |           |              |           |            |                   |                |                          |                      |                               |                          |                             |                             |                  |
|          |              |             |               |         |           |              |           |            |                   |                |                          |                      |                               |                          |                             |                             |                  |
|          |              |             |               |         |           |              |           |            |                   |                |                          |                      |                               |                          |                             |                             |                  |
|          |              |             |               |         |           |              |           |            |                   |                |                          |                      |                               |                          |                             |                             |                  |
|          |              |             |               |         |           |              |           |            |                   |                |                          |                      |                               |                          |                             |                             |                  |
|          |              |             |               |         |           |              |           |            |                   |                |                          |                      |                               |                          |                             |                             |                  |
|          |              |             |               |         |           |              |           |            |                   |                |                          |                      |                               |                          |                             |                             |                  |
|          |              |             |               |         |           |              |           |            |                   |                |                          |                      |                               |                          |                             |                             |                  |
|          |              |             |               |         |           |              |           |            |                   |                |                          |                      |                               |                          |                             |                             |                  |
|          |              |             |               | 0.120   |           |              |           |            |                   |                |                          |                      |                               |                          |                             |                             | Alexandra and a  |
|          | Bordroya     | 98 (F8)     | Baser         | n Yap   |           |              |           |            |                   |                |                          |                      |                               |                          |                             | 🗹 Çekler Tek Ödensin        | Çekleri Öde (F6) |
|          |              |             |               |         |           |              |           |            |                   |                |                          |                      |                               |                          |                             |                             |                  |

Ekrana gelen sayfada çek no alanından yapılacak olan çek seçilir ve çekleri öde butonuna tıklanır.

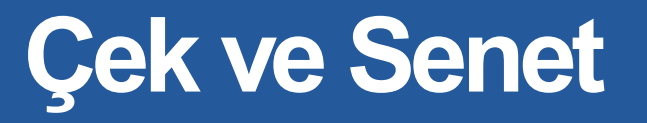

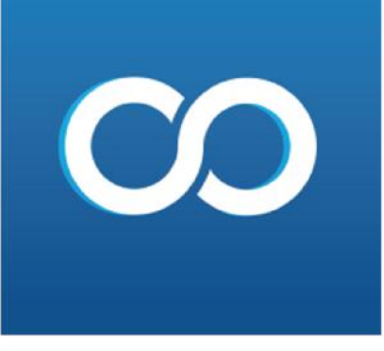

Firma çek kayıt,Panelin üst kısmında yer alan Çek ve senet , firma çek ve çek iade sekmelerine tıklanır.

| Çek ve Senet | Üretim     | Personel Perakende Satış |
|--------------|------------|--------------------------|
| Müşteri Çek  | : <b>⊢</b> |                          |
| Müşteri Sen  | et ⊧       |                          |
| Firma Çek    | •          | Çek Kayıt                |
| Firma Senet  | •          | Çek Ödeme                |
| Raporlar     | •          | Çek İade                 |
|              |            | Devir Çek Kayıt          |

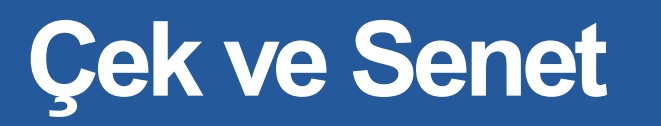

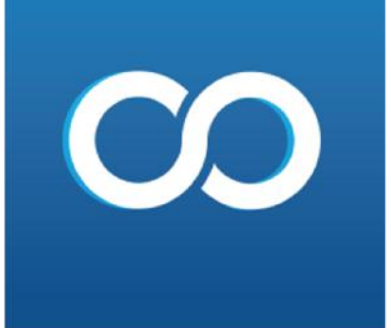

| kosya İşlemler | Stok ve Hiz   | met Cari Fat      | tura Kasa     | Banka Deko       | ant Çekve | Senet Ür   | retim Personel | Ferakende Sabş | Muhasebe | E-işlemler Se | nnister – Sanal Pazar I | şlemleri Yaneti | m Yonetimsel Rap | orlar Teknik Ser | vis - Özel Raporta | hale Takp | Yardım |      |         |
|----------------|---------------|-------------------|---------------|------------------|-----------|------------|----------------|----------------|----------|---------------|-------------------------|-----------------|------------------|------------------|--------------------|-----------|--------|------|---------|
| Holi Men       | Ni Firma Çe   | e lade 🛛          |               |                  |           |            |                |                |          |               |                         |                 |                  |                  |                    |           |        |      |         |
| lade Big       | gileri        |                   |               |                  |           |            |                |                |          |               |                         |                 |                  |                  |                    |           |        |      |         |
| Bordro No      | 4             |                   |               | Eski Bordro Seq  | Ye        | ani Bordro |                |                |          |               |                         |                 |                  |                  |                    |           |        |      |         |
| Carl Kodu      | 01            |                   | Seç Bilgi TES | T                |           |            |                | Para Birimi    | n.       |               |                         |                 |                  |                  |                    |           |        |      |         |
| At Hesap       | NORMAL        |                   | •             |                  |           |            |                | Kur            |          | 3.82          | ur Gr                   |                 |                  |                  |                    |           |        |      |         |
| Batka          | AKBANK N      | ERKEZ             | -             |                  |           |            |                | işleri Tipi    | Normal   |               | <b>•</b>                |                 |                  |                  |                    |           |        |      |         |
| B Tarit        | 22.8.2020     |                   |               |                  |           |            |                |                |          |               |                         |                 |                  |                  |                    |           |        |      |         |
| Армала         |               |                   |               |                  |           |            |                |                |          |               |                         |                 |                  |                  |                    |           |        |      |         |
| S Tuter        |               | Ortalama Vadi     | le Gün 🛛 🛛 🔿  | irtalama Vade Ta | srihi Çe  | ek Seyisi  |                |                |          |               |                         |                 |                  |                  |                    |           |        |      |         |
|                | 2.000,00      | 00                | 0             | 22.08            | 8.2020    |            | 1 Adet         |                |          |               |                         |                 |                  |                  |                    |           |        |      |         |
| <b>∩</b>       |               |                   |               | 1999 11          |           |            |                |                |          |               |                         |                 |                  |                  |                    |           |        |      |         |
| Çek No         |               | 51                | eç Diçi Detay | Ekle             | Sil       |            |                |                |          |               |                         |                 |                  |                  |                    |           |        |      |         |
| Cek No         | o Serifio     | Vade Tarihi       | Tute          | Tarh             | Fare      | Kur        |                |                |          |               |                         |                 |                  |                  |                    |           |        |      |         |
| • Z            | 510           | 22.8.2020 00:00:0 | 2.000,0000    | 22.8.2020.00     | 17 00:00  | 1,00       |                |                |          |               |                         |                 |                  |                  |                    |           |        |      |         |
|                |               |                   |               |                  |           |            |                |                |          |               |                         |                 |                  |                  |                    |           |        |      |         |
| ± 1            |               |                   |               |                  |           |            |                |                |          |               |                         |                 |                  |                  |                    |           |        |      |         |
|                |               |                   |               |                  |           |            |                |                |          |               |                         |                 |                  |                  |                    |           |        |      |         |
| -              |               |                   |               |                  |           |            |                |                |          |               |                         |                 |                  |                  |                    |           |        |      |         |
|                |               |                   |               |                  |           |            |                |                |          |               |                         |                 |                  |                  |                    |           |        |      |         |
| ~              |               |                   |               |                  |           |            |                |                |          |               |                         |                 |                  |                  |                    |           |        |      |         |
|                |               |                   |               |                  |           |            |                |                |          |               |                         |                 |                  |                  |                    |           |        |      |         |
|                |               |                   |               |                  |           |            |                |                |          |               |                         |                 |                  |                  |                    |           |        |      |         |
|                |               |                   |               |                  |           |            |                |                |          |               |                         |                 |                  |                  |                    |           |        |      |         |
| 0              |               |                   |               |                  |           |            |                |                |          |               |                         |                 |                  |                  |                    |           |        |      |         |
|                |               |                   |               |                  |           |            |                |                |          |               |                         |                 |                  |                  |                    |           |        |      |         |
| 6              |               |                   |               |                  |           |            |                |                |          |               |                         |                 |                  |                  |                    |           |        |      |         |
|                |               |                   |               |                  |           |            |                |                |          |               |                         |                 |                  |                  |                    |           |        |      |         |
| ×              |               |                   |               |                  |           |            |                |                |          |               |                         |                 |                  |                  |                    |           |        |      |         |
|                |               |                   |               |                  |           |            |                |                |          |               |                         |                 |                  |                  |                    |           |        |      |         |
| 3 ( )          |               |                   |               |                  |           |            |                |                |          |               |                         |                 |                  |                  |                    |           |        |      |         |
|                |               |                   |               |                  |           |            |                |                |          |               |                         |                 |                  |                  |                    |           |        |      |         |
| 8              |               |                   |               |                  |           |            |                |                |          |               |                         |                 |                  |                  |                    |           |        |      |         |
|                |               |                   |               |                  |           |            |                |                |          |               |                         |                 |                  |                  |                    |           |        |      |         |
|                |               |                   |               |                  |           |            |                |                |          |               |                         |                 |                  |                  |                    |           |        |      |         |
|                |               |                   |               |                  |           |            |                |                |          |               |                         |                 |                  |                  |                    |           |        |      |         |
|                |               |                   |               |                  |           |            |                |                |          |               |                         |                 |                  |                  |                    |           |        |      |         |
|                |               |                   |               |                  |           |            |                |                |          |               |                         |                 |                  |                  |                    |           |        |      |         |
|                |               |                   |               |                  |           |            |                |                |          |               |                         |                 |                  |                  |                    |           |        |      |         |
|                |               |                   |               |                  |           |            |                |                |          |               |                         |                 |                  |                  |                    |           |        |      |         |
|                |               |                   |               |                  |           |            |                |                |          |               |                         |                 |                  |                  |                    |           |        |      |         |
|                |               |                   |               |                  |           |            |                |                |          |               |                         |                 |                  |                  |                    |           |        |      |         |
|                |               |                   |               |                  |           |            |                |                |          |               |                         |                 |                  |                  |                    |           |        |      |         |
|                |               |                   | -             |                  |           |            |                |                |          |               |                         |                 |                  |                  |                    |           |        |      |         |
| Berdro         | iyu Sil (MB)  | Basin Yap         |               |                  |           |            |                |                |          |               |                         |                 |                  |                  |                    |           |        | İnde | Al (15) |
|                | enterente     | 10000             |               |                  |           | _          |                |                |          |               |                         |                 |                  |                  |                    |           |        |      |         |
| Berdro         | iyu Sil (178) | Desin Yap         |               |                  |           |            |                |                |          |               |                         |                 | 1211             | 2.00 a           |                    |           |        | Inde | al (r3) |

Ekrana gelen sayfada Cari kodu seçilir, çek no alanından iadesi yapılacak olan çek seçilir ve iade al butonuna tıklanır.

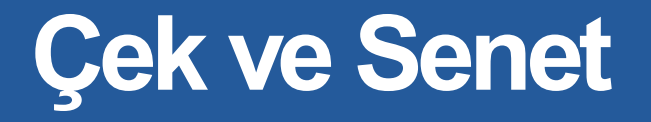

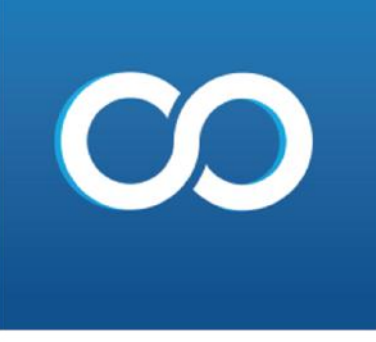

Firma senet kayıt, panelin üst kısmında yer alan çek senet ,firma senet ve senet kayıt sekmelerine tıklanır.

| Çek ve Senet Üreti | m | Personel Perakende Satış |
|--------------------|---|--------------------------|
| Müşteri Çek        | ۲ |                          |
| Müşteri Senet      | ► |                          |
| Firma Çek          | × |                          |
| Firma Senet        | • | Senet Kayıt              |
| Raporlar           | Þ | Senet Ödeme              |
|                    |   | Senet İade               |
|                    |   | Devir Senet Kayıt        |

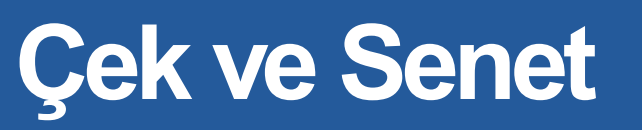

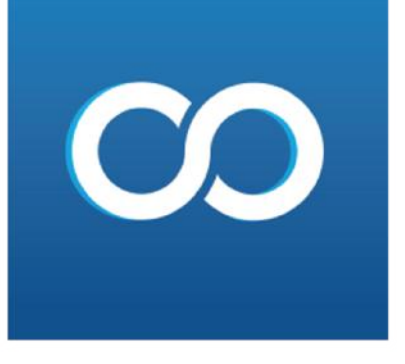

| Dosya    | İşlemler               | Stok ve Hizn | net Cari     | Fatura     | Kasa E     | Banka Deko     | ont Çek ve Sene    | et Üretim    | Personel       | Perakend    | e Satış 🛛   | Muhasebe     | E-İşlemler  | Servisler | Sanal Pazar İşle | mleri Yön | etim | Yönet |
|----------|------------------------|--------------|--------------|------------|------------|----------------|--------------------|--------------|----------------|-------------|-------------|--------------|-------------|-----------|------------------|-----------|------|-------|
| _        | Hızlı Menü             | Firma Sen    | et Kayıt 🛛 🕄 |            |            |                |                    |              |                |             |             |              |             |           |                  |           |      |       |
| ~        |                        |              |              |            |            |                |                    |              |                |             |             |              |             |           |                  |           |      |       |
| a/2      | Bordro No              | 1            |              |            | Eski       | Bordro Seç     | Yeni Bordro        |              |                |             |             |              |             |           |                  |           |      |       |
| 200      | Cari Kodu              | 01           |              | Seç        | Bilgi TEST | г              |                    |              |                |             |             |              |             |           |                  |           |      |       |
|          | Alt Hesap              | NORMAL       |              |            | -          |                |                    |              |                |             |             |              |             |           |                  |           |      |       |
|          | Tarih                  | 22.8.2020    | -            |            |            |                |                    |              |                |             |             |              |             |           |                  |           |      |       |
| A.       |                        |              |              |            |            |                |                    |              |                |             |             |              |             |           |                  |           |      |       |
| •••      | Para Birimi            | IL           | ×            | Kur        |            | 1 Ku           | ir Gir             |              |                |             |             |              |             |           |                  |           |      |       |
|          | Açıklama<br>İolom Tipi | Normal       | -            |            |            |                |                    |              |                |             |             |              |             |           |                  |           |      |       |
|          | işieni ripi            | Normai       |              |            |            |                |                    |              |                |             |             |              |             |           |                  |           |      |       |
| <b>~</b> | Borç                   |              | Alacak       |            | Вакіуе     |                | Ortalama Vade Gur  | n Ortalan    | na Vade Tarihi | Senet Baş   | şlangıç Vad | lesi Gün     | Ay          | Adet      | Tutar            | Hesanla   |      |       |
| <u> </u> | 29.2                   | 69,6632      | 34.45        | 53,2500    | 5.1        | 83,5868        |                    | 0 2          | 22.08.202      | 0 22.8.2020 | 0           | -            | 0 🗘 0       | ÷ (       |                  | пезаріа   |      |       |
|          |                        | -4 5141-     |              | Canad Cil  | Yen        | ii Senet Ekler | nek İçin ( Ctrl ve | + [Artı]) Tu | isuna          | Senet Silm  | ek İçin ( C | trl ve - [Ek | si]) Tuşuna |           |                  |           |      |       |
|          | sen                    | etekie       |              | senet sil  | Bas        | iniz           |                    |              | -              | Basınız     |             | -            |             |           |                  |           |      |       |
|          | Vade Tar               | ihi Tutar    | A            | Açıklama 1 | Açıklama 2 |                |                    |              |                |             |             |              |             |           |                  |           |      |       |
|          | → 22.8.2               | 2020 2.00    | • 00         |            |            |                |                    |              |                |             |             |              |             |           |                  |           |      |       |
| *        |                        |              |              |            |            |                |                    |              |                |             |             |              |             |           |                  |           |      |       |

Ekrana gelen sayfadan cari kodu ve alt hesap seçilir, vade tarihi ve tutar girilerek kaydet butonuna tıklanır.

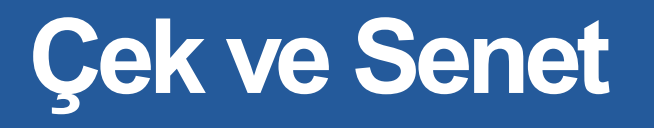

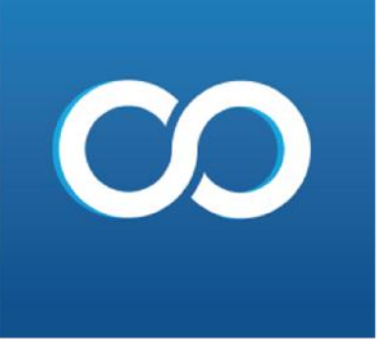

Firma senet ödeme , panelin üst kısmında yer alan çek senet, firma senet senet ödeme sekmelerine tıkanır.

| Çek ve Senet | Üretim | Personel | Perakende Satış |
|--------------|--------|----------|-----------------|
| Müşteri Ç    | ek ⊧   |          |                 |
| Müşteri S    | enet 🕨 |          |                 |
| Firma Çel    | ¢ ►    |          |                 |
| Firma Ser    | iet 🕨  | Sen      | et Kayıt        |
| Raporlar     | •      | Sen      | et Ödeme        |
|              |        | Sen      | et İade         |
|              |        | Dev      | vir Senet Kayıt |

Firma senet ödeme; Panelin üst kısmında yer alan ÇEK VE SENET, FİRMA SENET, SENET ÖDEME sekmeleri tıklanır.

### Çek ve Senet

# CO

Panelin üst kısmında yer alan çek senet , raporlar sekmesinden çek ve senet işlemleri ile ilgili tüm raporlar ulaşabilirsiniz.

| Çek | : ve Senet <u>Ü</u> reti | m | <u>P</u> ersonel | <u>P</u> erakende Satış | <u>M</u> uhasebe | <u>E</u> -İşleı |
|-----|--------------------------|---|------------------|-------------------------|------------------|-----------------|
|     | Müşteri Çek              | • |                  |                         |                  |                 |
|     | Müşteri Senet            | • |                  |                         |                  |                 |
|     | Firma Çek                | • |                  |                         |                  |                 |
|     | Firma Senet              | • |                  |                         |                  |                 |
|     | Raporlar                 | • | Müşt             | eri Çek Son Durum       | n Raporu         |                 |
|     |                          |   | Müşt             | eri Senet Son Duru      | m Raporu         |                 |
|     |                          |   | Firm             | a Çek Son Durum F       | Raporu           |                 |
|     |                          |   | Firm             | a Senet Son Durum       | Raporu           |                 |
|     |                          |   | Müşt             | eri Çek Genel Rapo      | oru              |                 |
|     |                          |   | Müşt             | eri Çek Alındı Rapo     | oru              |                 |
|     |                          |   | Müşt             | eri Çek Ciro Rapor      | u                |                 |
|     |                          |   | Müşt             | eri Çek Tarihsel Du     | ırum Raporu      |                 |
|     |                          |   | Müşt             | eri Senet Genel Ra      | poru             |                 |
|     |                          |   | Müşt             | eri Senet Alındı Ra     | poru             |                 |
|     | _                        |   | Müşt             | eri Senet Ciro Rapo     | oru              |                 |
|     |                          |   | Müşt             | eri Senet Tarihsel [    | Ourum Raporu     |                 |
|     |                          | + | Çek S            | Senet Genel Raporu      | 1                |                 |